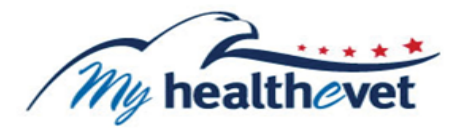

# Labs + Tests User Guide

# **TABLE OF CONTENTS**

| Where to Find Help<br>Frequently Asked Questions and Help Resources                                 | . 3        |
|----------------------------------------------------------------------------------------------------|------------|
| Labs +Tests — Feature Overview                                                                      | . 3        |
| Getting Started with Labs + Tests<br>Step 1 – Sign in to Labs + Test<br>Step 2 – Access Labs + Test | . 4<br>. 4 |
| Self-Entered Tests                                                                                  | . 5        |
| VA Lab Tests                                                                                        | . 6        |
| View Lab Test Results in the VA Blue Button Report and VA Health Summary                            | . 8        |

# Where to Find Help

#### **Frequently Asked Questions and Help Resources**

- 1. Select **FAQ** to go to **Frequently Asked Questions** and get commonly asked questions and answers about Labs + Tests.
- 2. Select Help & User Guides for guidance on using My HealtheVet.

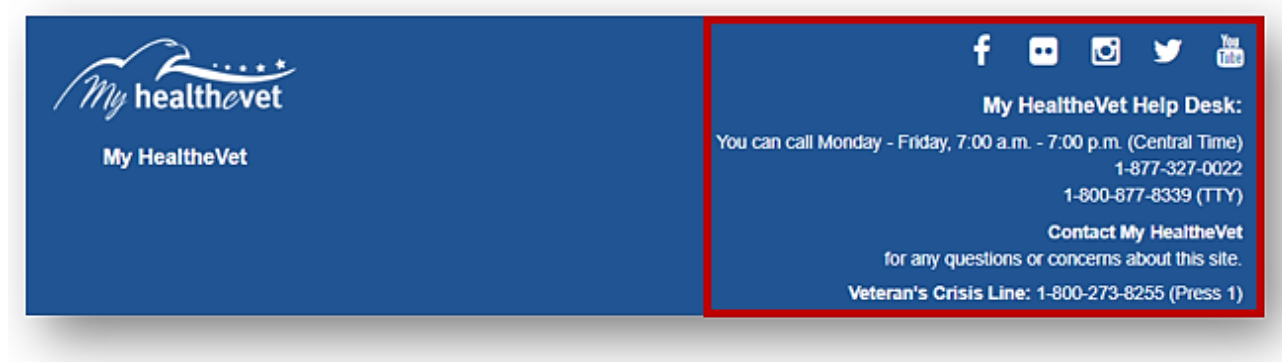

3. Select **Contact** to send a message to the My HealtheVet Help Desk or call 1-877-327-0022. For TTY, call 1-800-877-8339 or dial 711.

| VA My healt                       | hevet      |                   |            |                |                 | <b>Q</b> Search   Abo | out Contact |
|-----------------------------------|------------|-------------------|------------|----------------|-----------------|-----------------------|-------------|
| Personal Information $\checkmark$ | Pharmacy 🗸 | Research Health 🗸 | Get Care 🗸 | Track Health 🗸 | MHV Community 🗸 | Secure Messaging 🗸    |             |

#### Labs + Tests — Feature Overview

LABS + TESTS let you enter and record your lab work/test results. If you are registered on My HealtheVet as a VA Patient with an **upgraded account**, you can view your VA Chemistry/Hematology and other VA lab and test results as they become available.

Chemistry tests show how well certain organs are working. Blood chemistry tests may also be called chemistry panels. Common labs include blood sugar, cholesterol, calcium, liver function, thyroid tests, and more.

Hematology is the study of blood and blood disorders. These tests can evaluate a variety of blood conditions including infection, anemia, inflammation, blood-clotting disorders, leukemia and the body's response to chemotherapy treatments.

Chemistry/Hematology tests results are available thirty-six (36) hours after they have been verified by your VA health care team or other authorized VA staff.

## Getting Started with Labs + Tests

#### **Step 1 – Sign in to Labs + Tests**

1) Sign in to your My HealtheVet account by selecting the **Sign in** button on the upper right side of the screen. You must have already registered for a My HealtheVet account. If you do not have a My HealtheVet account, please register by selecting the **Register** button and completing the registration form. 2) Sign in using a Sign-In Partner: My HealtheVet Premium Sign-in Partner, DS Logon Premium Account, or ID.me.

| An official website of the United States government <u>Here's how you know.</u> |                         |            |            |                     |                        | Talk to the Veterans Crisis Line now |                            |  |
|---------------------------------------------------------------------------------|-------------------------|------------|------------|---------------------|------------------------|--------------------------------------|----------------------------|--|
| VA                                                                              | My healthovet           |            |            |                     |                        |                                      | Q Search   About   Contact |  |
| Home 🗸                                                                          | Personal Information ~  | Pharmacy ~ | Get Care 🗸 | Track Health $\sim$ | Research Health $\sim$ | MHV Community ~                      |                            |  |
| ign in to M                                                                     | lanage Your Health Care | e          |            |                     |                        |                                      | Sign in Register           |  |

#### Step 2 – Access Labs + Tests

After signing in, there are two ways you can access Labs + Tests:

- 1) Select Labs + Tests from the Track Health drop-down menu
- 2) Or, Select the Labs + Tests on the dashboard to quickly view the results

| Welcome, Test (Premium)<br>U.S. Marine Corps<br>Account last accessed: 02 Jul 21         | <b>2</b> )<br>20 @ 1844 ET                                      | Track He<br>Vitals                           | ealth                 |                                | 🕞 Log O                                                                                  |
|------------------------------------------------------------------------------------------|-----------------------------------------------------------------|----------------------------------------------|-----------------------|--------------------------------|------------------------------------------------------------------------------------------|
| Coronavirus:<br>Call before you visit VA. II<br>of the VA coronavirus ch<br>appointment. | you are worried about COVID-<br>tatbot or review the Frequently | Labs + T<br>Health H<br>Journals<br>My Goal: | rests<br>fistory<br>s | ns about your vive an appointr | VA services and benefits, ask a question<br>ment, consider making it <u>a telehealth</u> |
| A Pharmacy<br>Refill VA Prescriptions                                                    | Appointments     View My VA Appointment                         | ients                                        | Messa<br>Inbox        | ig <u>es</u>                   | Health Records     Blue Button Medical     Reports                                       |
| Track Delivery                                                                           | Schedule a VA Appoir                                            | ntment                                       | Compose N             | lessage                        | Labs and Tests                                                                           |

Back to Top

# **Self-Entered Tests**

On the Labs + Tests page are test logs. These logs include your **Self-Entered TESTS** and your **VA CHEMISTRY/HEMATOLOGY**. Each log gives you a quick glance of information and displays the five most recent entries.

**Note:** VA Chemistry/Hematology information comes from your VA health record. You *cannot* change or add information to your VA Chemistry/Hematology log. If you have a question about a VA lab result, contact your VA health care team or other authorized VA staff.

## **Step 1 – Self-Entered Tests**

- 1) Select the Add New button to add a new test entry
- 2) Select the View More button to expand the list
- 3) Or, select **Self-Entered Tests** from the quick link panel to view the expanded list and add an entry

|                          | LABS + TEST                                                                                                    | S               |                                  |                                         |  |  |  |
|--------------------------|----------------------------------------------------------------------------------------------------|-----------------|----------------------------------|-----------------------------------------|--|--|--|
| bs + Tests               | This section allows you to track and record your LABS + TESTS<br>information in one convenient location. In the SELF-ENTERED                                                                                            |                 |                                  |                                         |  |  |  |
| If-Entered Tests         |                                                                                                    |                 |                                  |                                         |  |  |  |
| A Chemistry / Hen Jology | TESTS section, you can self-enter test results from non-VA providers<br>and labs. If you are a VA patient, with an <u>Upgraded Account</u> you can<br>view in the LABS + TESTS section, information from your VA health |                 |                                  |                                         |  |  |  |
| alth History             |                                                                                                    |                 |                                  |                                         |  |  |  |
| ournals                  | record as it becomes avai                                                                                                    | lable.          |                                  |                                         |  |  |  |
| y Goals                  | -                                                                                                    |                 |                                  |                                         |  |  |  |
| ItheLiving Assessment    | Self-En                                                                                                    | tered Tests     | VA C                             | VA Chemistry/Hematology                 |  |  |  |
|                          | Date                                                                                                    | Test Name       | Date                             | Specimen                                |  |  |  |
|                          | Mon 07/06/2020                                                                                                    | *****           | Thu 02/27/2020                   | Blood (substance)                       |  |  |  |
|                          | Max 05/20/2019                                                                                                    | Glucose         | Thu 02/27/2020                   | Plasma (substance)                      |  |  |  |
|                          | MOH 05/20/2015                                                                                                    |                 |                                  |                                         |  |  |  |
|                          | Mon 04/09/2018                                                                                                    | test 2          | Wed 01/22/2020                   | Plasma (substance)                      |  |  |  |
|                          | Mon 04/09/2018<br>Thu 10/12/2017                                                                                                    | test 2<br>Test3 | Wed 01/22/2020<br>Wed 07/13/2016 | Plasma (substance)<br>Serum (substance) |  |  |  |

4) After selecting the **Add New** button, complete the fields on the next page.

| abs + Tests               | Add Test Inf                                     | ormation (self-entered)                                                                       |           |       |
|---------------------------|--------------------------------------------------|-----------------------------------------------------------------------------------------------|-----------|-------|
| Self-Entered Tests        | (Personal Health J                               | ournal of TEST MHVZZVISNTWENTY)                                                               |           |       |
| VA Chemistry / Hematology | You have chosen to ad<br>date, location performe | d an entry to this record. Record the test name,<br>cd, provider, results and comments below. |           | OHelp |
|                           | NOTE<br>There is a 255<br>the 255 charac         | character limit in the Comments field. Only text with<br>ter limit can be saved.              |           |       |
|                           | <ul> <li>Indicates Required In</li> </ul>        | formation                                                                                     |           |       |
|                           | Test Name:*                                      |                                                                                               |           |       |
|                           | Date:*                                           | 07/08/2020                                                                                    | <b>**</b> |       |
|                           | Location<br>Performed:                           |                                                                                               |           |       |
|                           | Provider:                                        |                                                                                               |           |       |
|                           | Results:                                         |                                                                                               |           |       |
|                           |                                                  |                                                                                               |           |       |
|                           |                                                  |                                                                                               | 11        |       |
|                           | Comments:                                        |                                                                                               |           |       |
|                           |                                                  |                                                                                               |           |       |
|                           |                                                  |                                                                                               |           |       |

5) Select the **Save** button.

Labs + Tests User Guide

# **VA Lab Tests**

## **Step 1 – Chemistry/Hematology Tests**

As a reminder, your Chemistry/Hematology tests results are available 36 hours after they are verified.

1) Select the **View More** button to view additional Chemistry/Hematology test results.

| Labs + Tests Self-Entered Tests VA Chemistry / Hematology Health History Journals My Goals | This section allows you to track and record your LABS + TESTS<br>information in one convenient location. In the SELF-ENTERED<br>TESTS section, you can self-enter test results from non-VA providers<br>and labs. If you are a VA patient, with an <u>Upgraded Account</u> you can<br>view in the LABS + TESTS section, information from your VA health<br>record as it becomes available. |             |                |                    |  |  |
|--------------------------------------------------------------------------------------------|----------------------------------------------------------------------------------------------------|-------------|----------------|--------------------|--|--|
| lealtheLiving Assessment                                                                   | Self-Ent                                                                                                    | tered Tests | VA Cher        | mistry/Hematology  |  |  |
|                                                                                            | Date                                                                                                    | Test Name   | Date           | Specimen           |  |  |
|                                                                                            | Mon 07/06/2020                                                                                                    | VVVV        | Thu 02/27/2020 | Blood (substance)  |  |  |
|                                                                                            | Mon 05/20/2019                                                                                                    | Glucose     | Thu 02/27/2020 | Plasma (substance) |  |  |
|                                                                                            | Mon 04/09/2018                                                                                                    | test 2      | Wed 01/22/2020 | Plasma (substance) |  |  |
|                                                                                            | Thu 10/12/2017                                                                                                    | Test3       | Wed 07/13/2016 | Serum (substance)  |  |  |
|                                                                                            | Thu 10/12/2017                                                                                                    | Test4       | Fri 07/08/2016 | Serum (substance)  |  |  |
|                                                                                            | Add New                                                                                                    | View More>  |                | View More>         |  |  |

2) Or, select **VA Chemistry/Hematology** from the quick link panel to view the expanded list.

| VA                          | /A Chemistry/Hematology Summary                                                                                                    |                                                                                                    |                            |  |  |  |  |  |
|-----------------------------|----------------------------------------------------------------------------------------------------|----------------------------------------------------------------------------------------------------|----------------------------|--|--|--|--|--|
| Res<br>deta<br>coll<br>hist | sults of tests performed at your VA<br>ails of your test results, select the I<br>ected. If you have an amended test<br>ory, go to the <b>Comments</b> on the <b>T</b> | facility are listed below. To<br>Date/Time the test was<br>at and you want to see the<br>est Details page. | view                       |  |  |  |  |  |
|                             | Date/Time Collected 👻                                                                                                    | Specimen 💠                                                                                                 | Location 💠                 |  |  |  |  |  |
|                             | 27 Feb 2020 @ 1230                                                                                                    | Blood (substance)                                                                                          | PORTLAND VA MEDICAL CENTER |  |  |  |  |  |
|                             | 27 Feb 2020 @ 1230                                                                                                    | Plasma (substance)                                                                                         | PORTLAND VA MEDICAL CENTER |  |  |  |  |  |
|                             | 22 Jan 2020 @ 1211                                                                                                    | Plasma (substance)                                                                                         | PORTLAND VA MEDICAL CENTER |  |  |  |  |  |
|                             | <u>13 Jul 2016 @ 0944</u>                                                                                                    | Serum (substance)                                                                                          | ROSEBURG VA MEDICAL CENTER |  |  |  |  |  |
|                             | <u>08 Jul 2016 @ 1151</u>                                                                                                    | Serum (substance)                                                                                          | ROSEBURG VA MEDICAL CENTER |  |  |  |  |  |
|                             | <u>08 Jul 2016 @ 1130</u>                                                                                                    | Blood (substance)                                                                                          | ROSEBURG VA MEDICAL CENTER |  |  |  |  |  |
|                             | <u>08 Jul 2016 @ 1130</u>                                                                                                    | Serum (substance)                                                                                          | ROSEBURG VA MEDICAL CENTER |  |  |  |  |  |
|                             | <u>19 May 2016 @ 1053</u>                                                                                                    | Blood (substance)                                                                                          | ROSEBURG VA MEDICAL CENTER |  |  |  |  |  |
|                             | 18 May 2016 @ 1140                                                                                                    | Serum (substance)                                                                                          | ROSEBURG VA MEDICAL CENTER |  |  |  |  |  |
|                             | <u>18 May 2016 @ 1129</u>                                                                                                    | Blood (substance)                                                                                          | ROSEBURG VA MEDICAL CENTER |  |  |  |  |  |

## View Lab Test Results in the VA Blue Button Report and VA Health Summary

- **VA Blue Button Report**: Select the date range to download or print your partial or full history of VA lab tests and self-entered results.
- **VA Health Summary**: You may want to use this option if you are sharing health information with a non-VA provider in the community. It includes your ten most recent sets of lab tests over the past 24 months.

Once your lab results are available in your My HealtheVet account, all three reports will list them by the date and time they were collected beginning with the most recent. The VA Blue Button Report is the most common way to view your results.

In the VA Blue Button Report version, it shows the name of the lab work/test performed, the date it was performed, the location, the provider who ordered/performed the work, and the results/reference ranges. See the report example below:

|                                          | Source:                                                                                                    | VA                                |                                                   |                                          |                                                                |
|------------------------------------------|----------------------------------------------------------------------------------------------------|-----------------------------------|---------------------------------------------------|------------------------------------------|----------------------------------------------------------------|
|                                          | Last Updated:                                                                                                    | 13 May 2019 (                     | @ 1414                                            |                                          |                                                                |
|                                          | Sorted By:                                                                                                    | Date Specime                      | n Collected (Descendi                             | ng) then Time Spe                        | ecimen Collected                                               |
| lightly outside<br>ou have any q<br>eam. | the reference ra<br>uestions about y                                                                                                    | ange are not un<br>our informatio | usual. In addition, not<br>n please visit the FAQ | all results are cli<br>s or contact your | nically significant. I<br>VA health care                       |
|                                          | Lab Test:                                                                                                    | Hemoglobin                        |                                                   |                                          |                                                                |
|                                          | Lab Type:                                                                                                    | Chemistry/He                      | matology                                          | Ordering<br>Provider:                    | PROVIDER NAME                                                  |
|                                          | Specimen:                                                                                                    | Blood (substar                    | nce)                                              | Ordering<br>Location:                    | IOWA CITY HCS                                                  |
| Date/1                                   | Time Collected:                                                                                                    | 30 Aug 2018 @ 0804                |                                                   | Collected<br>Location:                   | IOWA CITY HCS                                                  |
| Test Name                                | Result                                                                                                    | Units                             | Reference Range                                   | Status                                   | Performing<br>Location                                         |
| HGB                                      | 8.8 Low                                                                                                    | g/dL                              | (12.5-17)                                         | Final                                    | IOWA CITY HCS<br>601 HWY 6 WEST<br>IOWA CITY, IA<br>52246-2292 |
|                                          | Constant of the second states of the second states |                                   |                                                   |                                          |                                                                |

#### **Interpreting Results**

In the example above, 'HGB' is the (hemoglobin) blood test; the result is 8.8; the reference range is 12.5 to 17. While some lab results provide a simple 'positive' or 'negative' answer, others have numbers and values. Their meaning comes from their comparison to the reference range values.

# Labs + Tests User Guide

A reference range provides you with the upper and lower limits of a lab test based on a group of otherwise healthy people. By comparing your test results with reference values, you and your health care provider can see if your test results fall within or outside the range. A result outside the range of expected values does not mean you are sick, but it does alert your health care provider of a possible health-related problem.

For some tests, results slightly outside the reference range are not unusual. In addition, not all results are clinically significant. If you are unsure about what your result means, your VA health care team or other authorized staff may have entered in the **VA Notes** (sometimes called Progress Notes) to help you understand the information.

You can also use the **Secure Messaging** feature of My HealtheVet to easily contact your VA health care team.